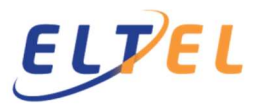

Rakentamisen tiedonantovelvollisuus astui voimaan 1.7.2014. Uuden menettelyn käyttöönotto toi kaikille rakennushankkeessa toimiville uusia velvoitteita. Rakentamisen tiedonantovelvollisuuteen kuuluu:

- i. Urakkatietojen ilmoittaminen
- ii. Työntekijätietojen ilmoittaminen

Tiedonantovelvollisuus ilmoitukset ovat erilliset ja ne määräytyvät eri perustein.

Urakkatiedot antaa rakennuspalvelun tilaaja. Rakennuspalvelun tilaaja antaa Verohallinnolle tiedot yrityksistä, joiden kanssa se on tehnyt yli 15.000 € sopimuksen, joka koskee arvonlisäverolaissa tarkoitettua rakentamispalvelua, rakentamistelineiden pystytys- tai purkutyötä tai työvoiman vuokrausta edellä mainittuihin tarkoituksiin.

Työntekijätiedot antaa yhteisen rakennustyömaan päätoteuttaja. Päätoteuttaja antaa Verohallinnolle kuukausittain tiedot työntekijöistä, työmailla, joiden yhteenlaskettu kokonaisarvo on yli 15.000 €.

Eltel käyttää molempien tietojen keräämiseen ja ilmoittamiseen Vastuu Groupin palvelua.

Jos jompikumpi tai molemmat rakentamisen tiedonantovelvollisuuden ilmoituksista pitää ilmoittaa, yritysten tulee ensiksi rekisteröityä yrityksensä ja työntekijänsä Eltelin työmaalle, Vastuu Group Oy:n sivuilla. Tarkemmat ohjeet kappaleissa 1-3.

Urakkatietoja varten Eltelin aliurakoitsijoiden tulee lisätä laskuihinsa työmaata koskevat Työmaa-avaimet.

Työntekijätietoja varten yritysten on ilmoitettava kuukausittain kaikki työmaalla työskentelevät työntekijät osoitteessa <u>http://tyomaa.eltel.fi</u>. Tarkemmat ohjeet kappaleessa 4

#### 1

### Yrityksen rekisteröiminen Vastuu Group –palveluun

Uuden yrityksen rekisteröiminen vaatii yritystilin luomista Vastuu Group -sivustolla. Mikäli yritystiliä ei ole entuudestaan, yritystilin luodaan osoitteessa <u>www.vastuugroup.fi</u>. Yritystili luodaan vain kerran per Y-tunnus.

Paina "Kirjaudu"

|                         | 🌐 Finland - Fl 🗸 | Hae Luotetta  | ava Kumppani -rapo | rtteja 👼 Rekisterd | Sidy        | Q Hae |  |
|-------------------------|------------------|---------------|--------------------|--------------------|-------------|-------|--|
| vastuu <sup>group</sup> | Palvelut         | Tietoa meistä | Partnerit          | Asiakaspalvelu     | Tietopankki |       |  |

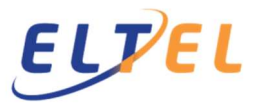

Paina "Luo uusi tili"

| Sähköposti    | osoite     |
|---------------|------------|
| Salasana      |            |
|               |            |
|               | Kirjaudu   |
| Luo uusi tili | 3          |
| Unohditko s   | alasanasi? |
|               |            |

Valitse kotivaltio ja syötä yrityksen nimi ja Y-tunnus ja hyväksy palvelun käyttöehdot.

# Rekisteröi uusi yritys

Etsi yritys:

| Suomi                | ٠ |
|----------------------|---|
| Yrityksen nimi *     |   |
| Syötä yrityksen nimi |   |
| Y-tunnus*            |   |
| Esim. 1234567-1      |   |

Jos sinulla on jo käyttäjätili, kirjaudu täältä

Täytä yhteystiedot ja paina "Seuraava".

Valitse laskutustapa ja täyty verkkolaskutuksen tiedot. (Vastuu Groupin ilmoita -Palvelu on ilmainen käyttää) Paina "Valmis".

Vahvista sähköpostiosoitteesi sähköpostiisi tulleen linkin kautta.

Yritystilin avaus on valmis. Jatkossa Vastuu Group -sivustolle voi kirjautua annetun sähköpostiosoitteen ja salasanan avulla.

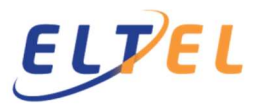

2

## Yrityksen työntekijä tietojen lisääminen yritykselle ja niiden ylläpito

Jokainen uusi työntekijä tulee rekisteröidä Ilmoita-palveluun. Yrityksien tulee ylläpitää omien työntekijöiden tietoja Ilmoita-palvelussa. Pyydämme olla poistamatta työntekijän tietoja työsuhteen päättymisen jälkeen.

Kirjaudu palveluun osoitteessa www.vastuugroup.fi.

Kirjaudu Ilmoita-palvelu klikkaamalla "Palveluun" laatikossa "Ilmoita & Valttikortti"

| limon          |                              |
|----------------|------------------------------|
| llmoita ja ha  | allinnoi työntekijätietoja.  |
| Rekisteröidy t | yömaalle. Tilaa Valttikortit |
|                | Palveluun 🔊                  |
|                |                              |

Avaa "Työntekijät" –välilehti (klikkaa ensin Ilmoita-kuvaketta, mikäli Ilmoita-palvelu ei avaudu automaattisesti).

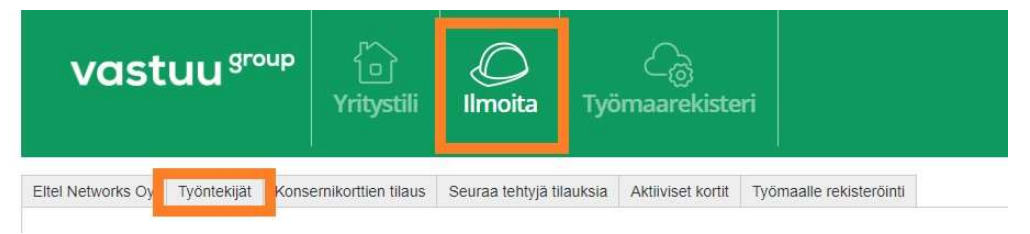

Anna työntekijästä seuraavat tiedot:

Sukunimi, Etunimi, Veronumero, Henkilötunnus, työsuhteen laatu, kotivaltio ja kansalaisuus.

Valitse "Vahvista ja tallenna", jolloin henkilö näkyy työntekijälistalla. Työntekijän tila on aluksi "Ei ilmoitettu"

| Eltel Networks C | y Työntekijät  | Kons | ernikorttien tilaus | Seuraa tehtyjä tilauksia | A | Aktiiviset kortit | Työr | naalle rekisteröinti    |                   |                 |
|------------------|----------------|------|---------------------|--------------------------|---|-------------------|------|-------------------------|-------------------|-----------------|
| Valokuva         | Sukunimi       |      | Etunimi             | Veronumero               |   | Henkilötunnus     |      | Työsuhteen laatu        |                   |                 |
|                  | Tekijā         |      | Teijo               | 100038363823             |   | •••••             |      | Palkkaa saava työntel 🔻 |                   |                 |
|                  | Kotivaltio     |      | Kotivaltion nimi    | Kansalaisuus             |   | GSM               |      | Sähköposti              |                   |                 |
|                  | FI (Suomi)     | •    |                     | FI (Suomi)               | • | GSM               |      | Sähköposti              |                   |                 |
| Tuo valokuva     | toimitusosoite |      |                     | aDarabdutye              |   |                   |      |                         |                   |                 |
| Valtakortin      | toinitusosone  |      |                     | er erendytys             |   |                   |      | - 31                    | -                 |                 |
|                  |                |      |                     |                          |   |                   |      | Vahvista ja tallenna    | Poista työntekijä | Uusi työntekijä |

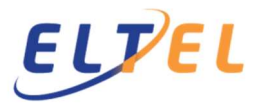

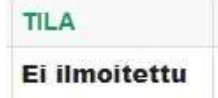

Järjestelmä tarkistaa seuraavan yön aikana, löytyykö henkilö rekisteröityneenä myös Verohallinnon veronumerorekisteristä ja onko tässä annetut tiedot ovat oikein.

Lisätietoja verottajan ylläpitämästä veronumerorekisteristä löytyy <u>verottajan sivuilta</u>. Verottajalta saa lisätietoja aiheesta myös puhelimitse numerosta 029 497 070.

Kun tarkistus on tehty ja jos tiedot ovat oikein, muuttuu tilaksi "Ilmoitettu". Jos tiedoissa on virhe, korjaa virhe ja odota seuraavan yön yli.

| TILA       |  |
|------------|--|
| Ilmoitettu |  |

#### 3 Työmaalle rekisteröinti

Eltelin työmaasta vastaava ilmoittaa yritykselle ns. Työmaa-avaimen.

Yrityksen tulee rekisteröidä itsensä jokaiselle Eltelin työmaalle erikseen, käyttäen työmaakohtaista Työmaa-avainta. Tilaajaksi merkitään yritys, jonka kanssa yritys on tehnyt suoraan sopimuksen. Rekisteröityminen työmaalle tehdään vain kerran per sopimus.

Kirjaudu palveluun osoitteessa www.vastuugroup.fi.

Kirjaudu Ilmoita-palvelu klikkaamalla "Palveluun", "Ilmoita & Valttikortti" -laatikossa

Avaa "Työmaalle rekisteröinti" –välilehti (klikkaa ensin Ilmoita-kuvaketta, mikäli Ilmoita-palvelu ei avaudu automaattisesti).

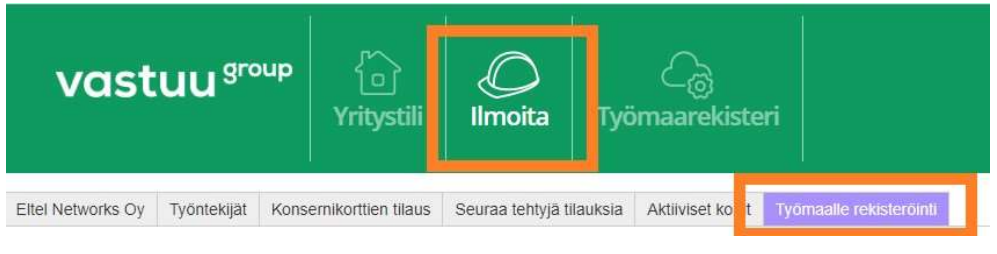

#### Paina "Rekisteröidy työmaalle".

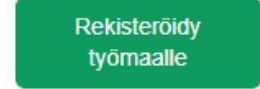

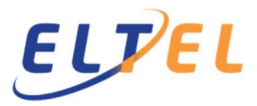

Anna Työmaa-avain ja paina "Hae".

| Rekisteröidy uudelle<br>yömaalle                                                             | Valitse työmaa                                                                                          |                                                                                                    |  |
|----------------------------------------------------------------------------------------------|----------------------------------------------------------------------------------------------------|----------------------------------------------------------------------------------------------------|--|
| Keskeytä                                                                                     | Työma                                                                                                   | Hae                                                                                                    |  |
| s Työmaa-avain on                                                                            | oikea, avautuu seuraavan ty                                                                             | yyppinen ikkuna:                                                                                                    |  |
| Dlet rekisteröimäs                                                                           | sä yritystäsi työmaalle:                                                                                | Hae uudestaan                                                                                                    |  |
| Työmaa-avain                                                                                 | TA-FI-1BK5D9T-U                                                                                         |                                                                                                    |  |
| Työmaan nimi                                                                                 | Työmaan nimi Voimalinja                                                                                 |                                                                                                    |  |
| Työmaan hallinnoija                                                                          | Eltel Networks Oy (1548234-8)                                                                           |                                                                                                    |  |
| Rakennuttaja                                                                                 | Rakennuttaja (999999-9)                                                                                 |                                                                                                    |  |
| Päätoteuttaja                                                                                | Päätoteuttaja Eltel Networks Oy (1548234-8)                                                             |                                                                                                    |  |
| nna työtä sinulta tilannu<br>Hae yritys<br>Yrityksen tunniste<br>Maatunnus<br>Yrityksen nimi | t yritys, jos tiedossa<br>Hae yritys, jonka<br>suoran urakkaso<br>(Eltel Networks 0<br>Pohjoinen Oy/jok | kanssa yrityksenne on tehnyt<br>pimuksen<br>Dy/Eltel Networks<br>ku muu).                                                                       |  |
| iyötä urakan tiedot                                                                          |                                                                                                    | Määrittele toimeksiannon laii                                                                                                    |  |
| Syötä urakan tiedot<br>Toimeksiannon laji                                                    | VALITSE                                                                                                 | Määrittele toimeksiannon laji<br>urakointi tai työvoiman<br>vuokraus. Anna arvioitu                                                             |  |
| Syötä urakan tiedot<br>Toimeksiannon laji<br>Urakan alkupäivämäärä                           | VALITSE                                                                                                 | Määrittele toimeksiannon laji<br>urakointi tai työvoiman<br>vuokraus. Anna arvioitu<br>aikaväli, jolloin yrityksenne<br>työskentelee työmaalla. |  |

Vahvista lopuksi rekisteröityminen painamalla "Vahvista".

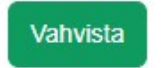

Työmaalle rekisteröityminen on valmis.

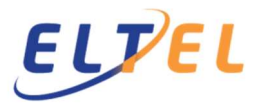

### 4 Työntekijä ilmoitusten tekeminen

Joka kuukauden 10 päivään mennessä jokaisen yrityksen tulee ilmoittaa omien työntekijöidensä työmaakäynnit edelliseltä kuukaudelta.

Käynti-ilmoitus/työntekijä/työmaa tehdään aina, kun työntekijä on käynyt yhtenäkin päivänä jollain työmaalla.

Avaa selain ja mene osoitteeseen http://tyomaa.eltel.fi

| naakayntien ilmoittaminen                                                                                         |                                                                                                    |
|----------------------------------------------------------------------------------------------------|----------------------------------------------------------------------------------------------------|
| EL <mark>PEL</mark>                                                                                               |                                                                                                    |
| ällä sovelluksella voit lisätä käyntiti<br>y.                                                                     | etoja työmaille, joiden päätoteuttaja on joko Eltel Networks Oy tai Eltel Networks Pohjoiner                                                                                                    |
| ovelluksen käyttäminen edellyttää,<br>vww.veronumero.fi -palveluun ja my<br>röntekijöiden ajantasaiset tiedot, ja | rttä työmaalla rakennustyötä tekevä yritys on rekisteröity Suomen Tilaajavastuu Oy.n<br>js erikseen jokaiselle työmaalle. Lisäksi ILMOITA-palvelussa tulisi olla yrityksen<br>he tulee olla rekisteröityneenä myös verohallinnon veronumerorekisteriin. |
| okaisella työmaalla toimivan työnar<br>röntekijöistään tai itsestään.                                             | tajan tai itsenäisen työnsuorittajan on ilmoitettava päätoteuttajalle tarvittavat tiedot                                                                                                    |
| Lisätietoja veronumero@elt<br>www.veronumer                                                                       | elnetworks.com<br>o.fi                                                                                                    |
| /alitse alla olevista painikkeista halu<br>yömaalle.                                                              | atko syöttää monen työntekijän tietoja vai yhden työntekijän käyntejä monelle Eltelin                                                                                                    |
|                                                                                                    | Yksi työmaa, monta henkilöä 🔰 Yksi henkilö, monta työn                                                                                                    |

Voit valita kirjataanko yhdelle työmaalle yksi vai useita henkilöitä kerrallaan (painike "Yksi työmaa, monta henkilöä"), vai kirjataanko yhden henkilön työmaa käyntejä usealle työmaalle kerralla (painike "Yksi henkilö, monta työmaata").

#### 4.1 Yksi työmaa, monta henkilöä

*Työnantajan Y-tunnus*: tähän tulee **ilmoittamasi työntekijän työnantajan** Y-tunnus. **Ei siis** Eltelin tai urakan tilaajan.

*Työmaa-avain*: Syötä Elteliltä saatu Työmaa-avain. Kun Työmaa-avain on syötetty, ohjelma tarkastaa, onko kyseinen yritys rekisteröitynyt työmaalle. Jos ei, rekisteröitykää ensin yrityksenne työmaalle kappaleen 3 mukaisesti.

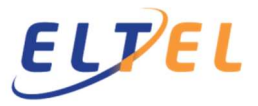

| Työmaakäyntien ilmoit     | aminen                                                                           |     | Kieli           |
|---------------------------|----------------------------------------------------------------------------------|-----|-----------------|
| Työmaakäyntien ilmo       | itus                                                                             |     |                 |
| Päätoteuttaja:            | Eltel Networks Oy                                                                |     |                 |
| Työnantajan Y-<br>tunnus: | 1548234-8                                                                        |     | ~               |
| Työmaa-avain:             | TA-FI-1BK5D9T-u                                                                  |     | ~               |
| Työnantaja:               | Eltel Networks Oy                                                                |     | ~               |
| Työmaan nimi:             | Voimalinja                                                                       |     | ~               |
| Käyntikuukausi:           | <ul> <li>tammikuu 2020</li> <li>helmikuu 2020</li> <li>maaliskuu 2020</li> </ul> |     |                 |
| Veronumero/t:             | 100010735189<br>100012498276                                                     | * ÷ | Lisää henkilö/t |

Veronumero/t: Tähän listataan kaikkien työntekijöiden veronumerot allekkain.

Painettaessa "Lisää henkilö/t", järjestelmä tarkistaa, ovatko työntekijät rekisteröity yritykselle. Jos työntekijä puuttuu, työntekijä tulee lisätä yritykselle kappaleen 2 mukaisesti. Verifioitujen henkilöiden nimet listautuvat kohtaan *Henkilöt*.

| Henkilöt: | 100010735189 |
|-----------|--------------|
|           | 100012498276 |
|           |              |
|           |              |
|           |              |

#### 4.2 Yksi henkilö, monta työmaata

Veronumero: tähän tulee ilmoittamasi työntekijän veronumero.

Ohjelma tarkastaa, onko kyseinen henkilö rekisteröity yritykselle. Jos työntekijää ei ole rekisteröity yritykselle, työntekijä tulee rekisteröidä kappaleen 2 mukaisesti.

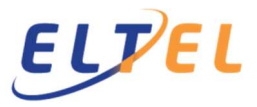

| fyömaakäyntien ilmoit     | taminen                                                                  | Kieli                      |
|---------------------------|--------------------------------------------------------------------------|----------------------------|
| Työmaakäyntien ilmo       | itus                                                                     |                            |
| Veronumero:               | 100010735189                                                             | 1                          |
| Työnantajan Y-<br>tunnus: | 1460916-7                                                                | -                          |
| Työnantaja:               | Eltel Networks Pohjainen Oy                                              | 1                          |
| Käyntikuukausi:           | <ul> <li>tammikuu 2020</li> <li>helmikuu 2020</li> </ul>                 |                            |
|                           | maaliskuu 2020                                                           |                            |
| Työmaa-<br>avain/avaimet  | TA- <u>FI-1X4S27A</u> -4                                                 | Lisää työmaa-avain/avaimet |
| Työmaa-avaimet            | TA-FI-1X4S27A-4 - 102920 Ilkko pj-kaapelointi, HP: 1303344 Rantakoivikko | ×                          |
|                           |                                                                          |                            |

*Työmaa-avain/avaimet*: Tähän listataan allekkain kaikkien työmaiden Työmaa-avaimet, joissa henkilö on käynyt saman kuun aikana.

Painettaessa "Lisää Työmaa-avain/avaimet", järjestelmä tarkistaa, onko kyseisen henkilön työnantajayritys rekisteröitynyt kyseiselle työmaalle. Jos työmaalle rekisteröinti puuttuu, tarvitsee ensiksi rekisteröidä yritys työmaalle kappaleen 3 mukaisesti.

Verifioidut työmaat listautuvat kohtaan Työmaa-avaimet.

#### 4.3 Tietojen lähetys Eltelille

Anna ilmoittajan yhteystiedot: Nimi ja sähköpostiosoite (jos haluatte saada omaan sähköpostiinne vahvistuksen lisätyistä käynneistä) ja/tai puhelinnumero.

| Ilmoittajan yhteyshen | kilön yhteystiedot                       |
|-----------------------|------------------------------------------|
| Nimi:                 | Matti Ilmoittaja                         |
| S-posti:              | matti.ilmoittaja@gmail.com               |
| Puh:                  | Ilmoittajan yhteyshenkilön puhelinnumero |

Valitse "Valmis", jos haluat jatkaa, "Alkuun", jos haluat palata edelliselle sivulle ja "Tyhjennä", jos haluat tyhjentää kaikki annetut tiedot lomakkeelta.

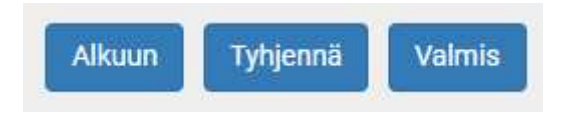

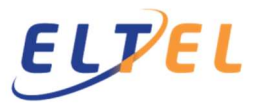

"Valmis" avaa alla olevan ikkunan, josta voitte tarkistaa lähetettävät tiedot.

| Työmaakäyntien ilmoittaminen            |                                                                          | Kieli <del>+</del> |
|-----------------------------------------|--------------------------------------------------------------------------|--------------------|
|                                         |                                                                          |                    |
| Työmaailmoitus                          |                                                                          |                    |
| Päätoteuttaja:                          | Eltel Networks Pohjoinen Oy                                              |                    |
| Työnantajan Y-<br>tunnus:               | 1460916-7                                                                |                    |
| Työmaa-avain:                           | TA-FI-1x4s27a-4 - 102920 Ilkko pj-kaapelointi, HP: 1303344 Rantakoivikko |                    |
| Työnantaja:                             | Eltel Networks Pohjoinen Oy                                              |                    |
| Käyntikuukausi:                         | tammikuu 2020                                                            |                    |
| Henkilöt:                               | 100010735189                                                             |                    |
|                                         | 100012498276                                                             |                    |
|                                         |                                                                          |                    |
| Ilmoittajan yhteyshenkilön yhteystiedot |                                                                          |                    |
| Nimi:                                   | Matti Ilmoittaja                                                         |                    |
| S-posti:                                | matti.ilmoittaja@gmail.com                                               |                    |
| Puh:                                    |                                                                          |                    |
|                                         | Takaisin Tulosta Lähetä sähköpostivarmistus Lähetä                       | Eltelille          |

Jos tiedot ovat oikein, lähetä tiedot Eltelille klikkaamalla "Lähetä Eltelille".

Jos annoitte yhteystiedoissa sähköpostiosoitteen, suosittelemme, että lähetätte omaan sähköpostiinne varmistusviestin ("Lähetä sähköpostivarmistus"), josta näkyy raportoidut tiedot. Voitte myös tulostaa raportin ("Tulosta"). Takaisin-painikkeen avulla pääsette edelliseen ikkunaan.

Jos yritys käyttää omaa aliurakointia, tulee Työmaa-avain ilmoittaa eteenpäin koko urakointiketjussa oleville yrityksille. Kaikkien urakointiketjuun osallistuvien yrityksien tulee tehdä yllä kuvatut toimenpiteet, ainoana erona on, että työmaille rekisteröinnin yhteydessä työn tilaajaksi laitetaan yritys, jonka kanssa aliurakointisopimus on tehty.

Mikäli ilmoitusten tekeminen ei tämän ohjeen mukaisesti onnistu, voitte ottaa yhteyttä: veronumero@eltelnetworks.com

Lisätietoja löytyy verottajan sivuilta: <u>https://www.vero.fi/syventavat-vero-ohjeet/ohje-hakusivu/48413/rakentamiseen-liittyv%C3%A4-tiedonantovelvollisuus/</u>